# Instalación del software de desarrollo para Android en Windows.

- 1. Software necesario.
- 2. Instalación.
  - 2.1. Java.
  - 2.2. Android.
    - 2.2.1. Android Studio y Android SDK.
    - 2.2.2. APIs de Android.
    - 2.2.3. Android NDK.
    - 2.2.4. Creación de un emulador.
- 3. Configuración de las variables de entorno.

## 1. Software necesario.

- JDK y JRE 1.8.X (lo necesita el software de Android).
- Android Studio, Android SDK y Android NDK.

## 2. Instalación.

Es recomendable, y necesario en algunos casos, instalar el software en rutas que no tengan espacios ni caracteres especiales que no existan en el alfabeto inglés (como, por ejemplo, vocales con tildes, eñes, etc.). Para ello puede ayudar usar una carpeta específica como, por ejemplo: C:\Program-Files, C:\Programas, C:\Desarrollo, etc.

Deben usarse versiones de 64 bits siempre que sea posible.

Una instalación básica del software indicado termina ocupando alrededor de 7 GB pero, si se instalan componentes adicionales de Android o se crean varios emuladores, pueden ser necesarios varios GB más, por lo que conviene asegurarse de que se dispone de suficiente espacio en el disco en el que se vaya a realizar la instalación.

## 2.1. Java.

Debe descargarse el JDK 1.8.X de 64 bits (*Java Development Kit*), que ya incluye un JRE (*Java Runtime Environment*), por lo que no hay que descargar e instalar este último por separado. El JDK cuenta con un instalador sencillo que hay que seguir hasta el final. Por defecto también se instala el JRE (aunque conviene asegurarse de que es así). Es recomendable especificar en el instalador una ruta de instalación sin espacios.

## 2.2. Android.

#### 2.2.1. Android Studio y Android SDK.

Para instalar el software de Android hay que empezar por descargar e instalar la versión más reciente de Android Studio. Desde el instalador de Android Studio también se instala el Android SDK:

| 🛎 Android Studio Setup                                  |                                                       | – 🗆 X                                                                             |
|---------------------------------------------------------|-------------------------------------------------------|-----------------------------------------------------------------------------------|
| <b>A</b>                                                | Choose Components<br>Choose which features of Android | Studio you want to install.                                                       |
| Check the components you install. Click Next to continu | u want to install and uncheck the con<br>ue.          | nponents you don't want to                                                        |
| Select components to inst                               | all: Android Studio<br>Android Virtual Device         | Description<br>Position your mouse<br>over a component to<br>see its description, |
| Space required: 2.6GB                                   |                                                       |                                                                                   |
|                                                         | < <u>B</u> ack                                        | Next > Cancel                                                                     |

Desde el mismo instalador también se especifica la ruta de instalación de Android Studio. Yo no recomiendo dejar las rutas por defecto. Es mejor usar rutas que no dependan del usuario y que no tengan espacios ni caracteres inadecuados (tal como se ha indicado anteriormente):

| 🛎 Android Studio S                | etup                                                             |                | _   |      | ×   |
|-----------------------------------|------------------------------------------------------------------|----------------|-----|------|-----|
| 2                                 | Configuration Settings<br>Install Locations                      |                |     |      |     |
| Android Studio In                 | Istallation Location                                             |                |     |      |     |
| The location s<br>Click Browse to | pecified must have at least 500MB of free space.<br>o customize: |                |     |      |     |
| C:\Program-F                      | iles\android-studio                                              |                | Bro | owse |     |
|                                   |                                                                  |                |     |      |     |
|                                   |                                                                  |                |     |      |     |
|                                   |                                                                  |                |     |      |     |
|                                   |                                                                  |                |     |      |     |
|                                   |                                                                  |                |     |      |     |
|                                   | < <u>B</u> ack                                                   | <u>N</u> ext > |     | Can  | cel |

Cuando se completa el asistente de instalación, hay que iniciar Android Studio. La primera vez que se ejecuta, se ejecuta un asistente de configuración inicial:

| Android Studio Setup Wizard     Welcome     Android Studio                                                                                                    |                |     | ×   |
|----------------------------------------------------------------------------------------------------|----------------|-----|-----|
| Welcomel This wizard will set up your development environment for Android Stu<br>Additionally, the wizard will help port existing Android apps into Android Studi<br>or create a new Android application project. | dio.<br>o      |     |     |
|                                                                                                    | X              | 7   |     |
| Previous Next                                                                                                    | <u>C</u> ancel | Fin | ish |

Cuando el asistente lo ofrezca, hay que elegir establecer una configuración personalizada. En cierto punto se nos pedirá que indiquemos dónde instalar el SDK de Android, siendo necesario indicar manualmente la ruta (la ruta por defecto puede no ser la más conveniente):

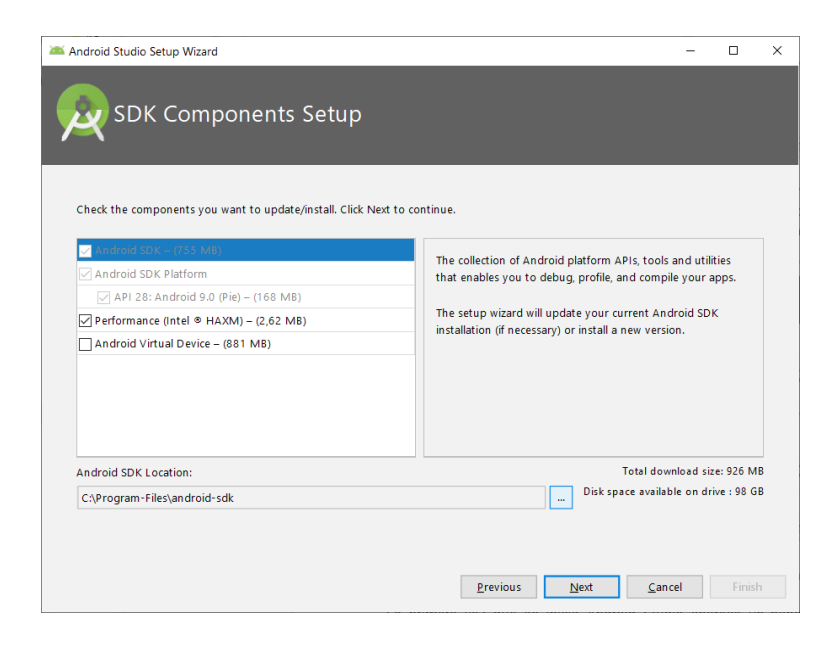

Instalar el driver para virtualización Intel HAXM sólo es útil si se tiene un procesador Intel. En otro caso se puede omitir (la virtualización con AMD sólo parece funcionar en Linux). Por otro lado, el Android Virtual Device (AVD o emulador) se puede instalar más adelante de un modo más personalizado.

A partir de ahí se debe continuar con el asistente de configuración hasta completarlo.

La primera vez que se inicia Android Studio aparece un panel de inicio. En él se puede encontrar un botón de configuración a través del cual se debe iniciar el SDK Manager:

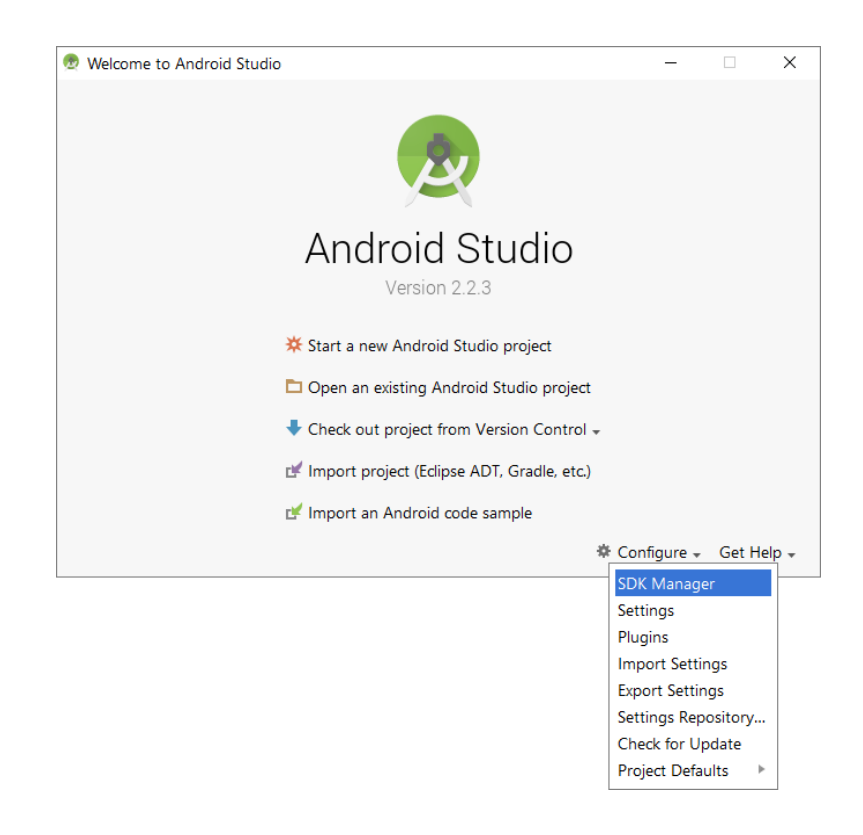

## 2.2.2. APIs de Android.

Desde el SDK Manager conviene descargar algunas APIs de Android para poder crear los emuladores correspondientes y hacer pruebas. Algunas de las APIs más significativas son las

de Android 4.0.3 (API Level 15), Android 4.4 (API Level 19) y Android 5.0 (API Level 21). Se deben marcar las casillas oportunas y pulsar el botón *aplicar* para decargar e instalar los componentes seleccionados:

| )                                   | Appearance                            | & Behavior > S                                                 | ystem Settings > A    | ndroid SDK       |                 |                     | Res  |  |  |
|-------------------------------------|---------------------------------------|----------------------------------------------------------------|-----------------------|------------------|-----------------|---------------------|------|--|--|
| Appearance & Behavior               | Manager for t                         | ne Android SDK                                                 | and Tools used by A   | Android Studio   |                 |                     |      |  |  |
| Appearance                          | Android SDK I                         | Android SDK Location: C:\Program-Files\android-sdk <u>Edit</u> |                       |                  |                 |                     |      |  |  |
| Menus and Toolbars                  | SDK Platform                          | SDK Tools                                                      | SDK Update Sites      |                  |                 |                     |      |  |  |
| <ul> <li>System Settings</li> </ul> | Each Android                          | SDK Platform                                                   | ackage includes the   | Android platfo   | rm and sour     | ces pertaining to a | n    |  |  |
| Passwords                           | API level by                          | ,<br>lefault. Once in:                                         | stalled, Android Stud | io will automati | ically check fo | or updates. Check   |      |  |  |
| HTTP Proxy                          | "show packa                           | ge details" to di                                              | play individual SDK   | components.      |                 |                     |      |  |  |
|                                     |                                       | Na                                                             | me                    | API Level        | Revision        | Status              |      |  |  |
| Updates                             | I I I I I I I I I I I I I I I I I I I | Android 7.1.1 (N                                               | ougat)                | 25               | 3               | Installed           |      |  |  |
| Usage Statistics                    |                                       | Android 7.0 (No                                                | ugat)                 | 24               | 2               | Update available    | 1    |  |  |
| Android SDK                         |                                       | Android 6.0 (Ma                                                | rshmallow)            | 23               | 3               | Not installed       |      |  |  |
| Android SBR                         |                                       | Android 5.1 (Lol                                               | ipop)                 | 22               | 2               | Not installed       |      |  |  |
| Notifications                       |                                       | Android 5.0 (Lol                                               | ipop)                 | 21               | 2               | Not installed       |      |  |  |
| Quick Lists                         |                                       | Android 4.4W (K                                                | itKat Wear)           | 20               | 2               | Not installed       |      |  |  |
| Path Variables                      | 📥 🗹 /                                 | Android 4.4 (Kitl                                              | (at)                  | 19               | 4               | Not installed       |      |  |  |
| Fatti Valiables                     |                                       | Android 4.3 (Jell                                              | y Bean)               | 18               | 3               | Not installed       |      |  |  |
| Keymap                              |                                       | Android 4.2 (Jell                                              | y Bean)               | 17               | 3               | Not installed       |      |  |  |
| Editor                              | <u> </u>                              | Android 4.1 (Jell                                              | y Bean)               | 16               | 5               | Not installed       |      |  |  |
|                                     | 📩 💆 /                                 | Android 4.0.3 (lo                                              | eCreamSandwich)       | 15               | 5               | Not installed       |      |  |  |
| Plugins                             | ,                                     | Android 4.0 (Ice                                               | CreamSandwich)        | 14               | 4               | Not installed       |      |  |  |
| Build, Execution, Deployment        | U,                                    | Android 3.2 (Ho                                                | neycomb)              | 13               | 1               | Not installed       |      |  |  |
| Tools                               |                                       | Android 3.1 (Ho                                                | neycomb)              | 12               | 3               | Not installed       |      |  |  |
| 1000                                |                                       | Android 3.0 (Ho                                                | neycomb)              | 11               | 2               | Not installed       |      |  |  |
|                                     | 📥 🗹 /                                 | Android 2.3.3 (G                                               | ingerbread)           | 10               | 2               | Not installed       |      |  |  |
|                                     | U,                                    | Android 2.3 (Gin                                               | gerbread)             | 9                | 2               | Not installed       |      |  |  |
|                                     |                                       | Android 2.2 (Fro                                               | yo)                   | 8                | 3               | Not installed       |      |  |  |
|                                     |                                       | Android 2.1 (Ecla                                              | air)                  | /                | 3               | Not installed       |      |  |  |
|                                     |                                       |                                                                |                       |                  |                 | Show Package D      | etai |  |  |
|                                     | Launch Stand                          | alone SDK Mana                                                 | iger                  |                  |                 |                     |      |  |  |

Para poder instalar emuladores (a falta de dispositivos físicos para realizar pruebas), hay que pulsar la etiqueta *show package details* y marcar las casillas de una o varias *System Images*:

| 2                                   | Appeara  | nce &                                                                                                    | Behavio    | System Settings > Ar       | ndroid SDI   | (         |          |                                           | R           |
|-------------------------------------|----------|----------------------------------------------------------------------------------------------------|------------|----------------------------|--------------|-----------|----------|-------------------------------------------|-------------|
| Appearance & Behavior               | Manager  | for the                                                                                                    | Android    | SDK and Tools used by A    | ndroid Stud  | dio       |          |                                           |             |
| Appearance                          | Android  | SDK Loo                                                                                                    | ation:     | C:\Program-Files\android   | -sdk         |           |          |                                           | <u>Edit</u> |
| Menus and Toolbars                  | SDK Pla  | tforms                                                                                                    | SDK Too    | ls SDK Update Sites        |              |           |          |                                           |             |
| <ul> <li>System Settings</li> </ul> | Each Ar  | ndroid S                                                                                                    | DK Platfo  | rm package includes the    | Android pla  | atform a  | nd sour  | res nertaining                            | to an       |
| Passwords                           | API leve | el by det                                                                                                    | ault. Onc  | e installed, Android Studi | o will autor | natically | check fe | or updates. Ch                            | ieck        |
| UTTR Dance                          | "show p  | ackage                                                                                                    | details" t | o display individual SDK o | omponent     | s. ,      |          | 1. A. A. A. A. A. A. A. A. A. A. A. A. A. |             |
| HTTP Proxy                          |          |                                                                                                    |            | Name                       |              | API Le    | Revisi   | Status                                    |             |
| Updates                             |          |                                                                                                    | MIPS Sys   | tem Image                  |              | 16        | 1        | Not installed                             |             |
| Usage Statistics                    |          |                                                                                                    | Intel x86  | Atom System Image          |              | 16        | 5        | Not installed                             |             |
| Android SDK                         |          |                                                                                                    | Google A   | PIs ARM EABI v7a Syster    | n Image      | 16        | 5        | Not installed                             |             |
|                                     |          |                                                                                                    | Google A   | PIs Intel x86 Atom Syste   | m Image      | 16        | 5        | Not installed                             |             |
| Notifications                       | T        | - An                                                                                                    | droid 4.   | 0.3 (IceCreamSandwich      | )            |           | _        |                                           |             |
| Quick Lists                         |          |                                                                                                    | Google A   | PIs AF                     |              | 15        | 3        | Not installed                             |             |
| Path Variables                      | 1        |                                                                                                    | Android    | SDK Platform 15            |              | 15        | 5        | Not installed                             |             |
| Kayman                              |          |                                                                                                    | ADM EAR    | U v7a Svstom Imago         |              | 15        | 2        | Not installed                             |             |
| Keymap                              |          |                                                                                                    | MIPS Sve   | tem Image                  |              | 15        | 1        | Not installed                             |             |
| Editor                              |          | ō                                                                                                    | Intel x86  | Atom System Image          |              | 15        | 4        | Not installed                             |             |
| Plugins                             |          | ō                                                                                                    | Google A   | PIs ARM EABI v7a Syster    | n Image      | 15        | 5        | Not installed                             |             |
| Build Execution Deployment          | 2        | <ul> <li>Image: A second second s</li></ul> | Google A   | Pls Intel x86 Atom Syste   | m Image      | 15        | 5        | Not installed                             |             |
| - ·                                 |          | 🗌 An                                                                                                    | droid 4.(  | (IceCreamSandwich)         |              |           |          |                                           |             |
| Tools                               |          |                                                                                                    | Google A   | Pls (Obsolete)             |              | 14        | 2        | Not installed                             |             |
|                                     |          |                                                                                                    | Android    | SDK Platform 14            |              | 14        | 4        | Not installed                             |             |
|                                     |          |                                                                                                    | Sources f  | or Android 14 (Obsolete)   |              | 14        | 1        | Not installed                             |             |
|                                     |          |                                                                                                    | ARM EAE    | II v7a System Image        |              | 14        | 2        | Not installed                             |             |
|                                     |          | ∐ An                                                                                                    | droid 3.2  | (Honeycomb)                |              |           |          |                                           |             |
|                                     |          |                                                                                                    |            |                            |              |           | E        | Show Packa                                | ge Det      |
|                                     | Launch S | itandalo                                                                                                    | ne SDK N   | <u>lanager</u>             |              |           |          |                                           |             |
|                                     |          |                                                                                                    |            |                            |              |           |          |                                           |             |

Las *System Images* son ROMs de sistemas Android completos y preconfigurados a partir de las cuales se pueden crear emuladores con características de hardware (simulado) variadas. Las *System Images ARM EABI* son las adecuadas para simular la arquitectura de procesadores ARM, que es la más común en dispositivos móviles. Sin embargo, la simulación de este tipo de procesadores en un PC es lenta normalmente. Las *System Images Intel x86* con las adecuadas para simular la arquitectura de procesadores Intel x86, que es menos común en dispositivos móviles, pero puede funcionar más rápidamente en un PC. Las *System Images* cuyo nombre empieza por *Google APIs* incluyen software adicional de Google preinstalado, aunque no se usan mucho en el contexto de videojuegos multiplataforma.

### 2.2.3. Android NDK.

Todavía en el panel del SDK Manager, hay que pulsar la pestaña SDK Tools, marcar la casilla del NDK, LLDB y CMake y pulsar de nuevo el botón *aplicar* para descargarlo e instalarlo:

| 🛎 Default Settings             |                                                                      |                                       | ×                          |
|--------------------------------|----------------------------------------------------------------------|---------------------------------------|----------------------------|
| Q,*                            | Appearance & Behavior 🔸 System Settings 🔸 Android SDK                |                                       | Reset                      |
| ✓ Appearance & Behavior        | Manager for the Android SDK and Tools used by Android Studio         |                                       |                            |
| Appearance                     | Android SDK Location: C:\Program-Files\android-sdk                   | Edi                                   | t                          |
| Menus and Toolbars             | SDK Platforms SDK Tools SDK Update Sites                             |                                       |                            |
| ✓ System Settings              | Below are the available SDK developer tools. Once installed, Androix | d Studio will automatically check for | updates.                   |
| Passwords                      | Check "show package details" to display available versions of an SD  | K Tool.                               |                            |
| HTTP Proxy                     | Name                                                                 | Version                               | Status                     |
| Data Sharing                   | Android SDK Build-Tools                                              |                                       | Installed<br>Not Installed |
| Updates                        |                                                                      |                                       | Not Installed              |
| Android SDK                    |                                                                      |                                       | Not Installed              |
| All di old 3DK                 | Android Auto API Simulators                                          | 1                                     | Not installed              |
| Notifications                  | Android Auto Desktop Head Unit emulator                              | 1.1                                   | Not installed              |
| Quick Lists                    | Android Emulator                                                     | 28.0.22                               | Installed                  |
|                                | Android SDK Platform-Tools                                           | 28.0.1                                | Installed                  |
| Path Variables                 | Android SDK Tools                                                    | 26.1.1                                | Installed                  |
| Keymap                         | Documentation for Android SDK                                        | 1                                     | Not installed              |
| N. Faller                      | Google Play APK Expansion library                                    | 1                                     | Not installed              |
| Editor                         | Google Play Instant Development SDK                                  | 1.6.0                                 | Not installed              |
| Plugins                        | Google Play Licensing Library                                        | 1                                     | Not installed              |
| Build Execution Donloymont     | Google Play services                                                 | 49                                    | Not installed              |
| > build, Execution, Deployment | Google USB Driver                                                    | 11                                    | Not installed              |
| Kotlin Updates                 | Google Web Driver                                                    | 2                                     | Not installed              |
| > Tools                        | ✓Intel x86 Emulator Accelerator (HAXM installer)                     | 7.3.2                                 | Installed                  |
| Andre id Chudie                |                                                                      | 18.1.5063045                          | Not installed              |
| Android Studio                 | Support Repository                                                   |                                       | No. 1 - A - Had            |
|                                | ConstraintLayout for Android                                         |                                       | Not Installed              |
|                                | Solver for ConstraintLayout                                          | 17.0.0                                | Not Installed              |
|                                |                                                                      | 47.0.0                                | Installed                  |
|                                |                                                                      |                                       | Show Package Details       |
| 0                              |                                                                      |                                       | OK Cancel Apply            |

## 2.2.4. Creación de un emulador.

Para crear un emulador hay que ejecutar el AVD Manager (*Android Virtual Device Manager*) que se incluye en el Android SDK. Se puede ejecutar desde Android Studio (menú *Tools -> Android -> AVD Manager*), para lo cual hace falta tener un proyecto abierto. Una vez abierto el AVD Manager, hay que pulsar el botón *crear dispositivo virtual*:

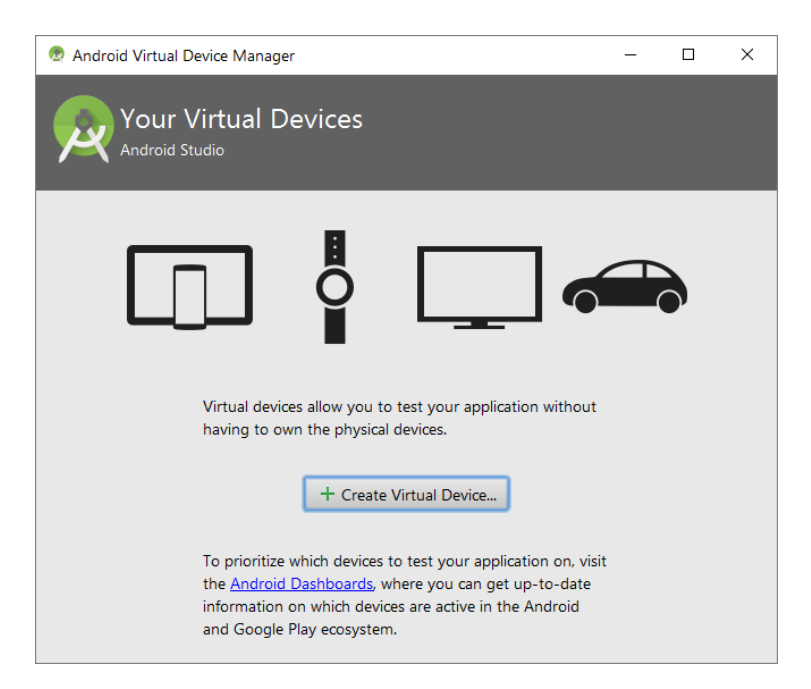

En el primer panel que aparece hay que elegir una configuración de hardware de dispositivo móvil predeterminada (o crear una a medida de nuestras necesidades) y pulsar el botón *siguiente*:

| 👳 Virtual Devic | e Configuration        |               |            |         | ×                           |
|-----------------|------------------------|---------------|------------|---------|-----------------------------|
| Se<br>Andr      | lect Hardware          |               |            |         |                             |
| Choose a dev    | vice definition        |               |            |         |                             |
|                 | Q.                     |               |            |         | Nexus 4                     |
| Category        | Name 🔻                 | Size          | Resolution | Density |                             |
| TV              | Nexus S                | 4,0"          | 480x800    | hdpi    |                             |
| Wear            | Nexus One              | 3,7"          | 480x800    | hdpi    | Size: normal<br>Ratio: long |
| Phone           | Nexus 6P               | 5,7"          | 1440x2560  | 560dpi  | Density: xhdpi              |
| Tablet          | Nexus 6                | 5,96"         | 1440x2560  | 560dpi  | 4,7" 1280px                 |
|                 | Nexus 5X               | 5,2"          | 1080x1920  | 420dpi  |                             |
|                 | Nexus 5                | 4,95"         | 1080x1920  | xxhdpi  |                             |
|                 | Nexus 4                | 4,7*          | 768x1280   | xhdpi   |                             |
|                 | Galaxy Nexus           | 4,65"         | 720x1280   | xhdpi   |                             |
|                 | 5.4" FWVGA             | 5,4"          | 480x854    | mdpi    |                             |
| New Hardwa      | re Profile Import Hard | ware Profiles |            | Ø       | Clone Device                |
|                 |                        |               |            |         |                             |
|                 |                        |               |            | Previo  | us Next Cancel Finish Help  |

A continuación hay que elegir una *System Image* (o ROM) de las que podamos tener instaladas o descargar desde el propio panel una que nos interese. Como se ha indicado anteriormente, las *System Images ARM EABI* normalmente funcionarán más despacio que las *Intel x86* aunque, para aprovechar todo el potencial en cuanto a rendimiento de las Intel x86, se debe instalar el driver HAXM de Intel (se puede instalar desde el SDK Manager marcando la casilla correspondiente).

| System Ima            | ige          |             |                             |                                         |                                                              |
|-----------------------|--------------|-------------|-----------------------------|-----------------------------------------|--------------------------------------------------------------|
| Android Studio        |              |             |                             |                                         |                                                              |
| lect a system image   |              |             |                             |                                         |                                                              |
| ecommended x86 Images | Other Images |             |                             | KitKat                                  |                                                              |
| Release Name          | API Level 🔻  | ABI         | Target                      |                                         |                                                              |
| Marshmallow Download  | 23           | armeabi-v7a | Android 6.0                 |                                         | API Level                                                    |
| Lollipop Download     | 22           | armeabi-v7a | Android 5.1 (with Google AP |                                         | 19                                                           |
| ollipop Download      | 22           | armeabi-v7a | Android 5.1                 |                                         | Android                                                      |
| Lollipop Download     | 21           | armeabi-v7a | Android 5.0 (with Google AP | 411                                     | 4.4                                                          |
| lollipop Download     | 21           | armeabi-v7a | Android 5.0                 |                                         | Android Open                                                 |
| KitKat Download       | 19           | armeabi-v7a | Android 4.4 (with Google AP |                                         | Source Project                                               |
| KitKat Download       | 19           | armeabi     | Android 4.4 (with Google AP |                                         | System Image                                                 |
| KitKat                | 19           | armeabi-v7a | Android 4.4                 |                                         | armeabi-v7a                                                  |
| Ielly Bean Download   | 18           | armeabi     | Android 4.3 (with Google AP | Recommendation<br>HAXM is not inst      | alled.                                                       |
| lelly Bean Download   | 18           | armeabi-v7a | Android 4.3 (with Google AP |                                         |                                                              |
| lelly Bean Download   | 18           | armeabi-v7a | Android 4.3                 | Consider using ar<br>host for better en | n xöb system image on a x86<br>nulation performance.         |
| Ielly Bean Download   | 17           | armeabi     | Android 4.2 (with Google AP |                                         |                                                              |
| lelly Bean Download   | 17           | armeabi-v7a | Android 4.2 (with Google AP | APIs to enable tes                      | system image with Google<br>sting with Google Play Services. |
|                       |              |             |                             |                                         |                                                              |
|                       |              |             |                             |                                         |                                                              |

Tras pulsar el botón *siguiente*, en el siguiente panel se debe elegir un nombre para el emulador y configurar algunas opciones básicas según nuestras necesidades. Las opciones por defecto suelen ser adecuadas:

| 👳 Virtual Device Conf   | figuration                                 |        | Х                                                                                                    |
|-------------------------|--------------------------------------------|--------|----------------------------------------------------------------------------------------------------|
| Androi<br>Android Stu   | id Virtual Device (AVD)<br><sup>udio</sup> |        |                                                                                                    |
| Verify Configurati      | ion<br>I API 19                            |        | AVD Name                                                                                                    |
| Nexus 4                 | 4.7 768x1280 xhdpi                         | Change | The name of this AVD.                                                                                                    |
| Startup orientation     | Portrait Landscape                         | Change | Recommendation<br>HAXM is not installed.                                                                                                   |
| Emulated<br>Performance | Graphics: Automatic                        | I      | Consider using an x86 system image on a x86 host for<br>better emulation performance.<br>Consider using a system image with Google APIs to |
| Device Frame 🛛 En       | able Device Frame                          |        | enable testing with Google Play Services.<br>Install Haxm                                                                                  |
| Show Advanced Set       | tings                                      |        |                                                                                                    |
|                         |                                            |        | Previous Next Cancel Finish Help                                                                                                    |

Una vez pulsado el botón finalizar, disponemos de un emulador que podemos usar desde Android Studio o al margen de Android Studio. Mientras se están haciendo pruebas conviene iniciarlo y dejarlo abierto hasta que terminemos, ya que el periodo de arranque suele ser bastante largo incluso en ordenadores potentes. Un emulador se puede iniciar simplemente pulsando el triángulo verde que está en la columna de acciones del AVD Manager:

| 👳 Andr | oid Virtual Device M  | anager         |     |             |         |            |             | _        |       | ×       |
|--------|-----------------------|----------------|-----|-------------|---------|------------|-------------|----------|-------|---------|
|        | Vour Virtu            | Dovicos        |     |             |         |            |             |          |       |         |
| 14     | Android Studio        |                |     |             |         |            |             |          |       |         |
|        | 1                     | 1              | 1   |             |         |            |             |          |       |         |
| Type   | Name                  | Resolution     | API | Target      | CPU/ABI | Size on Di | Launch this | AVD in t | he en | nulator |
|        | Nexus 4 API 19        | 768 × 1280: xh | 19  | Android 4.4 | arm     | 650 MB     |             |          | /     | •       |
|        |                       |                |     |             |         |            |             |          |       |         |
|        |                       |                |     |             |         |            |             |          |       |         |
|        |                       |                |     |             |         |            |             |          |       |         |
|        |                       |                |     |             |         |            |             |          |       |         |
|        |                       |                |     |             |         |            |             |          |       |         |
|        |                       |                |     |             |         |            |             |          |       |         |
|        |                       |                |     |             |         |            |             |          |       |         |
|        |                       |                |     |             |         |            |             |          |       |         |
|        |                       |                |     |             |         |            |             |          |       |         |
|        |                       |                |     |             |         |            |             |          |       |         |
|        |                       |                |     |             |         |            |             |          |       | •       |
| + c    | reate Virtual Device. | •              |     |             |         |            |             | _ ≌2     |       | •       |

## 3. Configuración de las variables de entorno.

Para acceder a las variables de entorno hay que empezar por abrir la ventana de Sistema:

- En Windows 10 hay clicar con el botón derecho del ratón sobre el botón del *menú inicio* y luego clicar en la opción *sistema* en el menú contextual que aparece.
- En versiones anteriores de Windows hay que clicar con el botón derecho del ratón sobre el icono de *Equipo* o *Mi PC* y elegir la opción propiedades en el menú contextual.

Una vez abierta la ventana de Sistema hay que pulsar en el enlace propiedades avanzadas del sistema y, a continuación, pulsar sobre el botón variables de entorno en la ventana que aparece:

| Home<br>er<br>gs<br>ttion<br>tem settings | View basic information abou<br>Windows edition<br>Windows 10 Pro<br>© 2016 Microsoft<br>Corropation All rights                                                                                                    | t you En                                                                                                    | vironment Variables<br>User variables for Angel                                                                                                    |                                                                                                    |                                                                                                    |
|-------------------------------------------|----------------------------------------------------------------------------------------------------|----------------------------------------------------------------------------------------------------|----------------------------------------------------------------------------------------------------|----------------------------------------------------------------------------------------------------|----------------------------------------------------------------------------------------------------|
| er<br>gs<br>tion<br>tem settings          | Windows edition<br>Windows 10 Pro<br>© 2016 Microsoft<br>Cornoration All rights                                                                                                    |                                                                                                    | User variables for Angel                                                                                                    |                                                                                                    |                                                                                                    |
| gs<br>:tion<br>tem settings               | Windows 10 Pro<br>© 2016 Microsoft<br>Corporation All rights                                                                                                    |                                                                                                    | User variables for Angel                                                                                                    |                                                                                                    |                                                                                                    |
| tion<br>tem settings                      | © 2016 Microsoft<br>Corporation, All rights                                                                                                    |                                                                                                    | _                                                                                                    |                                                                                                    |                                                                                                    |
| tem settings                              | Corporation All rights                                                                                                    |                                                                                                    | Variable                                                                                                    | Value                                                                                                    |                                                                                                    |
|                                           | corporation runging                                                                                                    |                                                                                                    | OneDrive                                                                                                    | C:\Users\Angel\OneDrive                                                                                                    |                                                                                                    |
|                                           | reserved.                                                                                                    |                                                                                                    | Path                                                                                                    | %USERPROFILE%\AppData\Local\Microsoft\WindowsApps;                                                                                                    |                                                                                                    |
|                                           |                                                                                                    | _                                                                                                    | TEMP                                                                                                    | C:\Temp                                                                                                    |                                                                                                    |
| em Properties                             | >                                                                                                    |                                                                                                    | IMP                                                                                                    | C:\lemp                                                                                                    |                                                                                                    |
| viter Name Hardware                       | Advanced System Protection Remote                                                                                                    | Atł                                                                                                    |                                                                                                    |                                                                                                    |                                                                                                    |
|                                           |                                                                                                    |                                                                                                    |                                                                                                    |                                                                                                    |                                                                                                    |
| u must be logged on as ar                 | Administrator to make most of these changes.                                                                                                    | P                                                                                                    |                                                                                                    |                                                                                                    |                                                                                                    |
| isual effects, processor sc               | heduling, memory usage, and virtual memory Settings                                                                                                    | ١c                                                                                                    |                                                                                                    | New Edit Delete                                                                                                    |                                                                                                    |
| ser Profiles                              |                                                                                                    | but                                                                                                    | System variables                                                                                                    |                                                                                                    |                                                                                                    |
| esktop settings related to                | your sign-in                                                                                                    |                                                                                                    | Variable                                                                                                    | Value                                                                                                    | ^                                                                                                    |
|                                           | 0.00                                                                                                    |                                                                                                    | ComSpec                                                                                                    | C:\Windows\system32\cmd.exe                                                                                                    |                                                                                                    |
|                                           | Settings                                                                                                    |                                                                                                    | NUMBER_OF_PROCESSORS                                                                                                    | 4                                                                                                    |                                                                                                    |
| tartup and Recovery                       |                                                                                                    | GF                                                                                                    | OS                                                                                                    | Windows_NT                                                                                                    |                                                                                                    |
| ystem startup, system failu               | re, and debugging information                                                                                                    |                                                                                                    | Path                                                                                                    | C:\ProgramData\Oracle\Java\javapath;C:\Windows\system32;C:\Wi                                                                                                    |                                                                                                    |
|                                           | Settings                                                                                                    |                                                                                                    | PATHEXT                                                                                                    | .COM;:EXE;:BAT;.CMD;.VBS;.VBE;.JS;.JSE;.WSF;:WSH;:MSC                                                                                                    |                                                                                                    |
|                                           |                                                                                                    | icr                                                                                                    | PROCESSOR_ARCHITECTURE                                                                                                    | AMD64                                                                                                    |                                                                                                    |
|                                           | Environment Variables                                                                                                    |                                                                                                    | PROCESSOR_IDENTIFIER                                                                                                    | AMD64 Family 21 Model 48 Stepping 1, AuthenticAMD                                                                                                    | ~                                                                                                    |
|                                           | OK Cancel Apply                                                                                                    | Ł                                                                                                    |                                                                                                    | New Edit Delete                                                                                                    |                                                                                                    |
|                                           | Ler Name Hardware<br>inust be logged on as an<br>formance<br>ual effects, processor sci<br>er Profiles<br>sktop settings related to<br>sktop settings related to<br>tup and Recovery<br>stem startup, system failu | ter Name Hardware Advanced System Protection Remote must be logged on as an Administrator to make most of these changes. formance uai effects, processor scheduling, memory usage, and virtual memory set Profiles skitop settings related to your sign-in stup and Recovery stem startup, system failure, and debugging information startup, system failure, and debugging information stetus CK Cancel Apply | Ater Name       Hardware       Advanced       System Protection       Remote       B         Imust be logged on as an Administrator to make most of these changes.       B       O       O         formance       O       O       Inc       D         usal effects. processor scheduling. memory usage, and virtual memory       O       Inc       D         er Profiles       Settings       Up       Up         stdop settings related to your sign-in       Settings       GF         atup and Recovery       Settings       GF         istantip. system failure, and debugging information       Settings       Cr         Environment Vatables       OK       Cancel       Appy | Ater Name       Hardware       Advanced       System Protection       Remote       Remote         imust be logged on as an Administrator to make most of these changes.       B       D       D         formance       Settings       B       D       D         er Profiles       Settings       System variables       Variable         sktop settings related to your sign-in       Settings       Variable       ComSpec         number of the statup. system failure, and debugging information       Settings       GF       OS         Path       Settings       Path       PATHEXT         PROCESSOR_ARCHITECTURE       PROCESSOR_ARCHITECTURE       PROCESSOR_ARCHITECTURE         OK       Cancel       Apply       Description | Ater Name       Hardware       Advanced       System Protection       Remote         imust be logged on as an Administrator to make most of these changes.       B       New       Edit       Delete         iformance       Settings       Imust be logged on as an Administrator to make most of these changes.       New       Edit       Delete         Settings       Imust be logged on as an Administrator to make most of these changes.       Variable       Variables       Variables         er Profiles       Settings       Imust be logged on as an Administrator to make most of these changes.       Variable       Variable       Variable       Variable       Variable       Variable       Variable       Variable       Variable       ComSpec       C\Windows\system32\cmd.exe       NUMBER_OF_PROCESSORS       4       OS       Windows_NT       Path       C\ProgramData\Oracle\Java\javapath:C\Windows\system32:C\Win       PATHEXT       .COME:VS:LE:BAT:CMD:VBS:VBE:JS:JS:EWSF:WSH:MSC       PATHEXT       .COM:EXE:BAT:CMD:VBS:VBE:JS:JS:EWSF:WSH:MSC       PROCESSOR_ACHITECTURE       AMD64       PROCESSOR_IDENTIFIER       AMD64       PROCESSOR_IDENTIFIER       AMD64       Panily 21       Model 48       Stepping 1, AuthenticAMD       New       Edit       Delete         OK       Cancel       Notive       New       Edit       Delete |

En la ventana de variables de entorno hay que crear las siguientes variables de entorno (puede ser mejor hacerlo en la sección de *variables del sistema* que en la de *variables del usuario*):

- ANDROID\_HOME: ruta de la carpeta de instalación del Android SDK. Por ejemplo: C:\Program-Files\Android-SDK.
- ANDROID\_SDK\_ROOT: igual que ANDROID\_HOME.
- ANDROID\_NDK\_ROOT: ruta de la carpeta de instalación del NDK. Suele ser una carpeta llamada ndk-bundle que se encuentra dentro del Android-SDK. Por ejemplo: C:\Program-Files\Android-SDK\ndk-bundle.
- NDK\_ROOT: igual que ANDROID\_NDK\_ROOT.
- JAVA\_HOME: ruta de la carpeta de instalación del JDK. Por ejemplo: C:\Program-Files\JDK-1.8.

Por último, hay que agregar las siguientes rutas a la variable de entorno **PATH** (que ya existe de modo predeterminado):

- La ruta de la subcarpeta bin del JDK. Por ejemplo: C:\Program-Files\JDK-1.8\bin.
- La ruta de la subcarpeta tools del Android SDK. Por ejemplo: C:\Program-Files\Android-SDK\tools.
- La ruta de la subcarpeta platfom-tools del Android SDK. Por ejemplo: C:\Program-Files\Android-SDK\platform-tools.
- La ruta de la subcarpeta ndk-bundle del Android SDK. Por ejemplo: C:\Program-Files\Android-SDK\ndk-bundle.

| Edit environment variable                                                                   | ×                  |
|---------------------------------------------------------------------------------------------|--------------------|
| %SystemRoot%\system32                                                                       | New                |
| %SystemRoot%<br>%SystemRoot%\System32\Wbem<br>%SYSTEMPOOT%\System32\WindowsRowerShall\\1.0\ | <u>E</u> dit       |
| C:\Program-Files\jdk-1.8.121\bin<br>C:\Program-Files\jdk-1.8.121\bin                        | <u>B</u> rowse     |
| C:\Program-Files\android-sdk\platform-tools<br>C:\Program-Files\android-sdk\ndk-bundle      | <u>D</u> elete     |
| C:\Program-Files\apache-ant-1.10.0\bin<br>C:\Program-Files\python-2.7                       | Move <u>U</u> p    |
|                                                                                             | Move D <u>o</u> wn |
|                                                                                             | Edit <u>t</u> ext  |
|                                                                                             |                    |
|                                                                                             |                    |
| ОК                                                                                          | Cancel             |